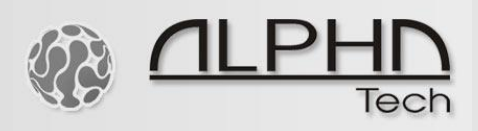

## Setup of the IP BOLD video doorphone with the Synology Surveillance Station

| 🔤 SynologyNAS - Synology D 🗙 | Synology Surveillance Stati × D-LINK CORPORATION INTER × | +                            |                                 |                             |
|------------------------------|----------------------------------------------------------|------------------------------|---------------------------------|-----------------------------|
| • • • • •                    |                                                          |                              |                                 |                             |
| Firefox Hello                |                                                          |                              |                                 |                             |
|                              |                                                          |                              |                                 |                             |
|                              | 📑 go to Syı                                              | nology pa                    | ckage ce                        | nter                        |
|                              | C Product                                                | Aktualizace DSM              | Záloha konfigurace              | Obnovit                     |
| Centrum<br>baličků           | tên 📃                                                    | Může<br>aktur<br>EZerveru    | wá ver Pozšířer<br>Webov Pozsal | nymi fur versioniy<br>o ty. |
|                              | Ovládací panel (mační C <sup>e</sup> File Station        | Název modelu:<br>EZ-Internet | DS416j<br>Nápověda aplikace     | Centrum                     |
|                              |                                                          | Aktuální verze DSM:          | DSIDSM).2-8451                  | U idate 7 balíčků           |
| Ovládaci panel               | Motiv<br>Stri pastaven                                   | Datum Port                   | 2016/0/20                       | 8451                        |
|                              |                                                          |                              | AKtuanzovat                     | × ×                         |
|                              | Security Advisor Centrum podpory                         | Audio Station                | Cloud Sync                      | Download Station            |
| File Station                 |                                                          |                              | stému DSM Nasta                 |                             |
| ?                            | VPN<br>śnovač úloh                                       |                              |                                 |                             |
| Vápověda aplikace            | VPN Server Video Station                                 | Mediální server              |                                 |                             |
| DSM                          | 🦉 Hardware a napájení                                    |                              |                                 |                             |
|                              | Externí zařízení                                         |                              |                                 |                             |

2. Install Surveillance Station

0101

| 🚥 SynologyNAS - Synology D 🗴 🤷 Synology Surveillance Stati 🗴 | D-LINK CORPORATION INTER × +                              |                                                     |                                                                                                    |                                               |
|--------------------------------------------------------------|-----------------------------------------------------------|-----------------------------------------------------|----------------------------------------------------------------------------------------------------|-----------------------------------------------|
| 0 P 🖌                                                        |                                                           |                                                     |                                                                                                    | C Q Hledat                                    |
| Firefox Hello                                                |                                                           |                                                     |                                                                                                    |                                               |
| 11 🔞 📑 🛃                                                     |                                                           |                                                     |                                                                                                    |                                               |
|                                                              |                                                           | Ovládací par                                        | iel                                                                                                    | P - E X                                       |
|                                                              | 2                                                         | Centru                                              | ım balíčků                                                                                                    | 7 - E X                                       |
| Centrum                                                      | <b>₽</b> • Hledat                                         | Ruční instalace Aktualizovat                        | Nastavení                                                                                                    | Ξŧ                                            |
|                                                              | Nainstalováno                                             | Spuštěno<br>Reakce                                  | můžete na domácích zařízeních Synology NAS<br>s protokoly DLNA/UPnP procházet soubory a p<br>multimediální obsah. Díky Mediálnímu serveru r                                                        | řehrávat<br>můžete                            |
| OVádací panel                                                | Aktualizovat 9 Prozkoumat                                 | Photo Station<br>Spuštěno<br>Reakce                 | Photo Station je fotoalbum dostupné na Intern<br>obsahuje také blog a díky kterému můžete na<br>snadno sdílet fotografie, videa a zápisky z blog<br>můžete kdykoli na svém zařízení iPhone, iPad I | netu, které<br>Internetu<br>Jů. Navíc<br>nebo |
| File Station                                                 | Denoručené<br>Vše                                         | PHP 5.6<br>Spuštěno<br>Reakce                       | PHP je skriptovací jazyk typu open source, kte<br>webovým vývojářům vytvářet dynamicky gene<br>webové stránky efektivně. Tento jazyk je vhoc<br>tvorbu webových stránek, které lze snadno inl      | rý pomáhá<br>rované<br>Iný pro<br>tegrovat    |
|                                                              | <ul> <li>Zálohování</li> <li>Multimédia</li> </ul>        | Surveillance Station<br>Spuštěno<br>7.2.3-4664 Inst | Surveillance Station je webová aplikace, která<br>spravovat IP kamery a chránit tak váš domov r<br>tallo <b>Surveillance Stat</b><br>můžete prohlížet a nahrávat videa živého zobr                 | dokáže<br>jebo<br>ION<br>razeni,              |
| ápověda aplikace<br>DSM                                      | <ul> <li>Obchodní činnost</li> <li>Zabezpečení</li> </ul> | Video Station<br>Spuštěno<br>Reakce                 | Video Station je ideální nástroj pro organizaci<br>filmů, TV pořadů, domácího videa a TV záznam<br>tomuto nástroji můžete sledovat videa na poči<br>zařízeních AirPlay, iOS/Android a Windows Pho  | sbírek<br>ů. Díky<br>tači,<br>ine.            |
| 0                                                            | X Nástroje                                                | VPN Server<br>Spuštěno<br>Reakce                    | VPN Server nabízí snadné řešení VPN, které z<br>produktu Synology vytvoří VPN server a zajisti<br>bezpečný způsob připojení k soukromé síti LAN<br>vzdáleném místě. Jsou podporovány všechny s     | vašeho<br>tak<br>≬na<br>služby                |
|                                                              | and Deschützbliche                                        |                                                     |                                                                                                    |                                               |

10010101110111011000101101010110101

100101010100110101011111001010000110101

1. Go to Synology Package Center

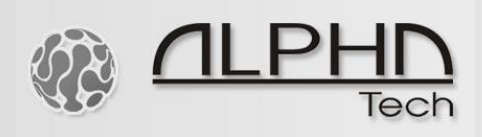

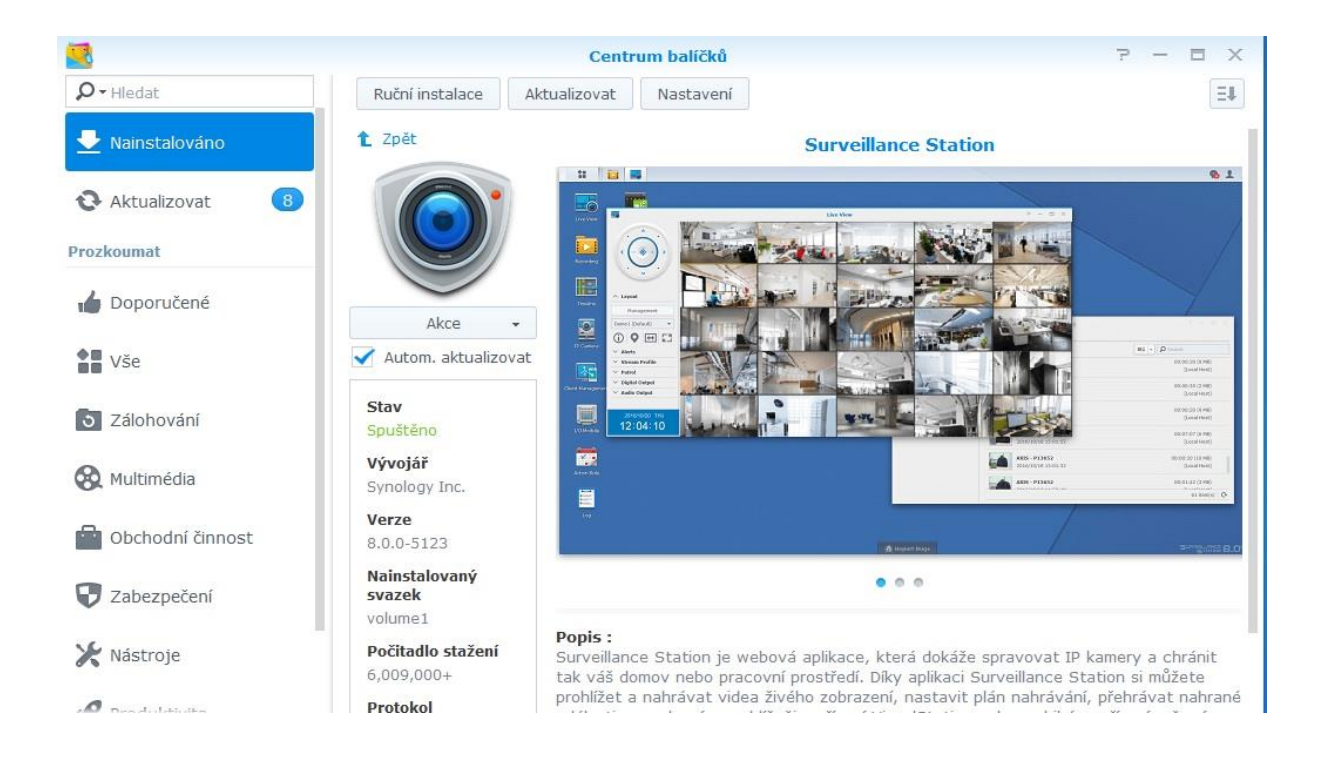

## 3. Go to Surveillance Station

| 🖙 SynologyNAS - Synology D 🗙 D-LINK | CORPORATION INTER × +        |                            |                                                   |                                                                                                    |                                                                                                    |                                                 |                      |
|-------------------------------------|------------------------------|----------------------------|---------------------------------------------------|----------------------------------------------------------------------------------------------------|----------------------------------------------------------------------------------------------------|-------------------------------------------------|----------------------|
| 0 / 1                               |                              |                            |                                                   |                                                                                                    | C C                                                                                                    | 🔍 Hledat                                        |                      |
| Circles Marine                      |                              |                            |                                                   |                                                                                                    |                                                                                                    |                                                 |                      |
| *** 🛛 🔁                             |                              |                            |                                                   |                                                                                                    |                                                                                                    |                                                 |                      |
| <u> </u>                            |                              | go to                      | Surveil                                           | lance S                                                                                                    | Statior                                                                                                    | ו היי היי <b>ר</b>                              |                      |
| Centrum<br>baličků                  | P - Hied                     | ā 🗞                        | stalace                                           | Nas a                                                                                                    | ***                                                                                                    | 3                                               |                      |
| B                                   | 🍘 Ovládací panel 👱 Nain File | e Station EZ-Internet      | <sup>Spuell</sup> Nápověda aplikace<br>Reakce DSM | Centrum<br>balíčků obsah. Díky M                                                                                                    | nich Synology NAS<br>Sicul vápí<br>ed <b>zdrojů</b> serveru může                                                              | Správce<br>Úložiště                             | Centrum protokolů    |
| Ovládací panel                      | Aktualiz<br>Prozkoumat       | 💈 📍 🗾                      | Photo Star<br>Spustero<br>Reakce                  | Photo pie je fotoalbum<br>observent je fotoalbum<br>observent je fotoalbum<br>můžete kovecní je statistický servent je statistický servent je stat | a Internetu,<br>lete na Inter<br>y z blogů. N:<br>e, iPad nebo                                                                | 2                                               |                      |
| File Station                        | Security Advisor 🔏 D Centr   | um podpory Audio Station   | Cloud Sync<br>PHP 5.6<br>Spuddeno<br>Reakce       | Download Station H<br>PHP je skriptovaci jazyk typ<br>webovým vývojářům vytvář<br>webové stránky efektivně,<br>tvorbu webových stránek, k                                                                                                    | iDrive Backup P<br>u open source, který pol<br>et dynamicky generovan<br>Tento jazyk je vhodný pr<br>cteré lze snadno integro | t <b>hoto Station</b><br>máhá<br>é<br>ro<br>vat | Surveillance Station |
|                                     | VPN Server & Vide<br>Multime | eo Station Medialni server | Surveillance Station<br>Spuštěno<br>8.0.0-5123    |                                                                                                    |                                                                                                    |                                                 |                      |
|                                     | 65 TC                        |                            |                                                   |                                                                                                    |                                                                                                    |                                                 |                      |

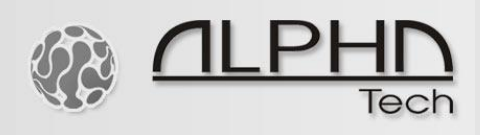

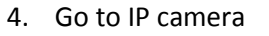

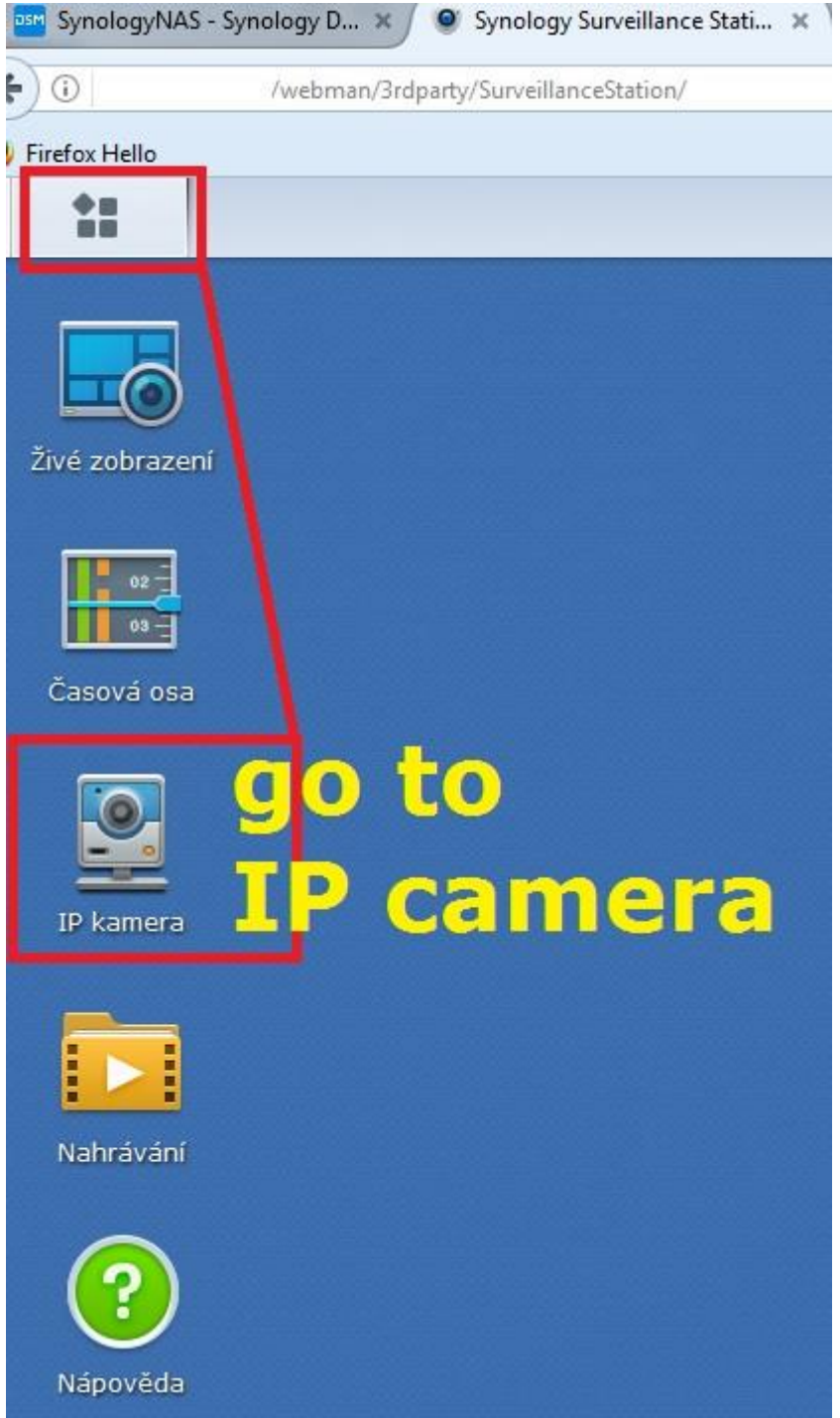

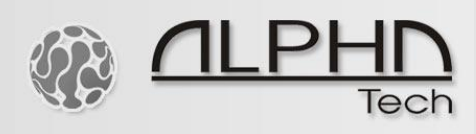

5. Click on Add Camera

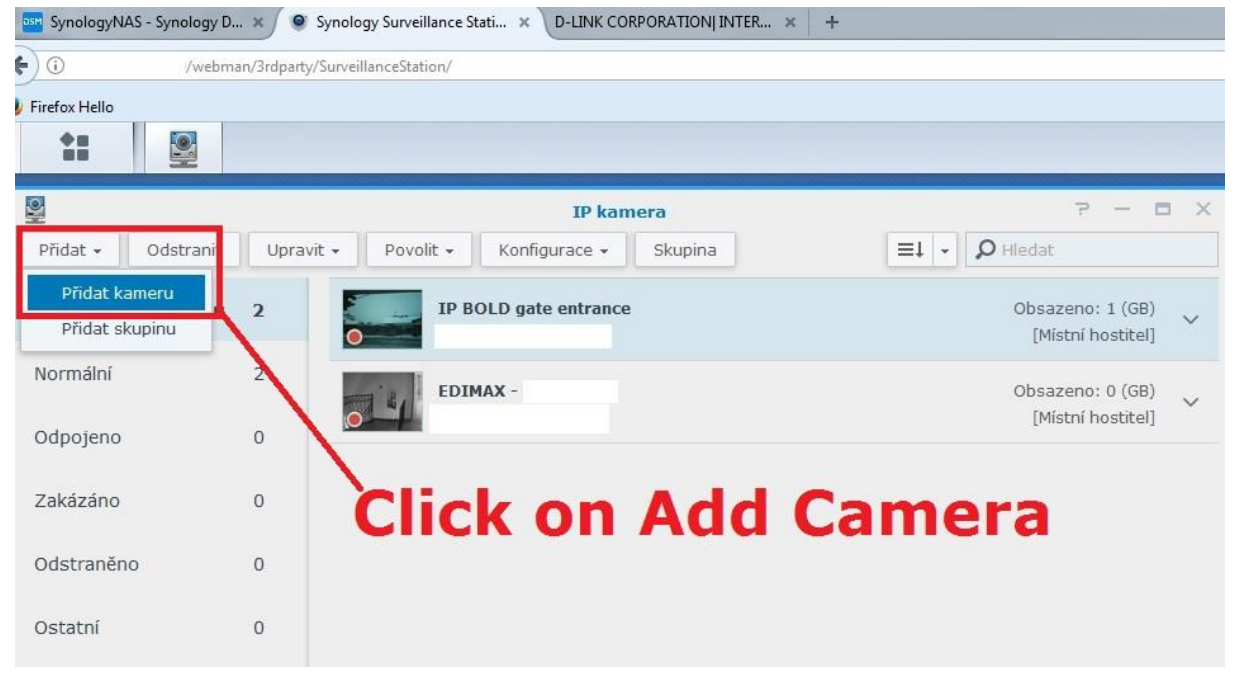

6. Fill out credentials of the doorphone's camera and then click on Save

|                            | Úprava k                                                                     | amery - IP BOLD gate e                    | ntrance    | ₹ X                                                       |
|----------------------------|------------------------------------------------------------------------------|-------------------------------------------|------------|-----------------------------------------------------------|
| T' Nastavení zařízení      | Informace Vid                                                                | leo Rozšířené                             |            |                                                           |
|                            | Název:                                                                       | IP BOLD gate entrance                     |            |                                                           |
| Nastavení nahrávání        | IP adresa:                                                                   | XXXX.XXXXX                                | Q          |                                                           |
| Nastavení živého zobrazení | Port:                                                                        | 80                                        |            |                                                           |
| =0                         | Značka:                                                                      | user defined                              | •          |                                                           |
|                            | Zdrojová cesta:                                                              | /video.mjpg                               |            |                                                           |
|                            | Uživatelské jméno:                                                           | admin                                     |            |                                                           |
|                            | Heslo:                                                                       | XXXXXXXXXX                                |            |                                                           |
|                            |                                                                              | Vyzkoušet připojení                       | ~          |                                                           |
|                            | Fill out:<br>IP address, Port, M<br>doorphone 's came<br>Click on test conne | lark (user defined), Pat<br>era<br>ection | h /video.r | njpg , user name admin , password to the<br>Uložit Zavřít |

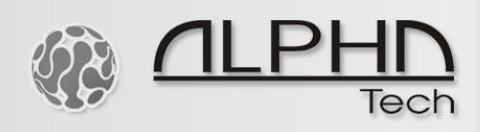

7. View the video stream or setup more details – recording options

| SynologyNAS - Synology D. |                                     | ati × D-LINK CORPORATION INTER > |                                                                                                    |                         |    |
|---------------------------|-------------------------------------|----------------------------------|----------------------------------------------------------------------------------------------------|-------------------------|----|
| <ul> <li>iii </li> </ul>  | webman/3rdparty/SurveillanceStation | on/                              |                                                                                                    |                         | C  |
| Firefox Hello             |                                     |                                  |                                                                                                    |                         |    |
|                           |                                     |                                  |                                                                                                    |                         |    |
|                           |                                     |                                  |                                                                                                    |                         |    |
|                           |                                     | IP kamera                        |                                                                                                    |                         |    |
|                           |                                     | skupina                          |                                                                                                    |                         |    |
| Všechny typy stavů        | 2 IP B                              | OLD gate entrance                | Obsazeno: 1 (GB)<br>[Místní hostitel]                                                                                                    | ×                       |    |
| Normální                  | 2 EDIN                              | - XAI                            | Obsazeno: 0 (GB)<br>[Mistni hostitel]                                                                                                    | ×                       |    |
| Odpojeno                  | 0                                   |                                  |                                                                                                    |                         |    |
| Zakázáno                  | 0                                   |                                  | Náh                                                                                                    | led - Kamera 2 - 0      |    |
| Odstraněno                | 0                                   |                                  | IP BOL                                                                                                    | LD gate entrance 120 KB | /s |
| Ostatní                   | 0                                   |                                  |                                                                                                    |                         |    |
|                           | Aplikace                            |                                  | and the second second s |                         |    |
|                           |                                     |                                  |                                                                                                    | P                       | 4  |
|                           |                                     |                                  |                                                                                                    | -                       |    |
|                           | Detekce<br>události                 | Analyza<br>LiveView              | E                                                                                                    |                         |    |
| Nápověda                  |                                     |                                  |                                                                                                    |                         |    |
|                           |                                     |                                  | The second second                                                                                                    | ALC: NO                 |    |
|                           |                                     |                                  | Start Theory Start Start                                                                                                    |                         |    |